## [マイページ] 2-4

## バックアップについて

入力したデータについてのバックアップを取得することができます。

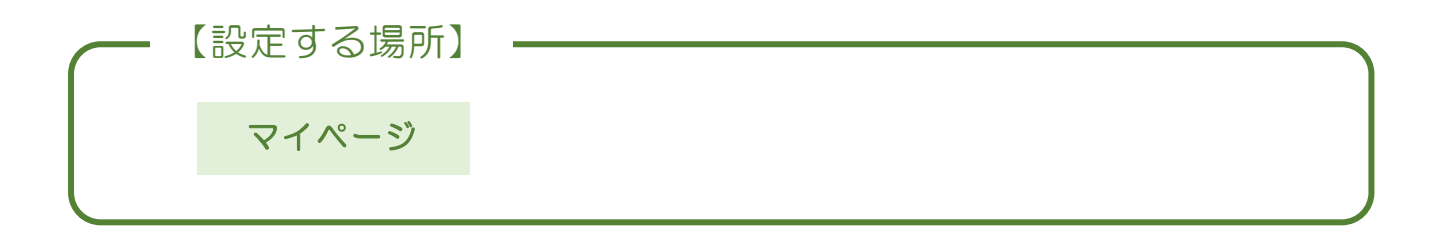

| ④ २१ペ-७       | T                                      | 株式会社                     | 行政法務出                    | 版             |       |                  |         |         |   |                       |
|---------------|----------------------------------------|--------------------------|--------------------------|---------------|-------|------------------|---------|---------|---|-----------------------|
| 1 取引先情報       | 使用期間 2021/06/01~2030/07/31 (あと 3276 日) |                          |                          |               |       |                  |         |         |   |                       |
| <u>₿</u> т≢₩₩ |                                        | < > 今日                   |                          | 2021年8月       |       |                  | + 予定を追加 |         |   |                       |
| <b>一 前求情報</b> |                                        | 日<br>1日                  | 月<br>2日                  | 火 3日          | * 4日  | 5日               | 6日      | 土<br>7日 | * |                       |
| 自社情報          |                                        |                          |                          |               |       |                  |         |         |   |                       |
| ? ~rj         |                                        | 8日                       | 98                       | 10日           | 118   | 12日              | 13日     | 14日     |   |                       |
|               |                                        | 15日                      | 16日                      | 17日           | 18日   | 19日              | 20日     | 21日     |   |                       |
|               |                                        | 22日                      | 23日                      | 24日           | 25日   | 26日              | 27日     | 28日     |   |                       |
|               |                                        | 29日                      | 30日                      | 31日           | 18    | 2日               | 3日      | 4日      |   |                       |
|               |                                        | 5日                       | 6日                       | 7日            | 8日    | 9日               | 10日     | 11日     | • |                       |
|               |                                        | 本日のスケジ                   | ュール                      |               |       | ***              |         |         |   | バックアップの取得や<br>復元を操作する |
|               |                                        | <b>完名印刷</b><br>□ 季節の手組   | £ □ グルー                  | ±<br>≠1 [] グル |       | えめりません。<br>バループ3 | 完名印刷    | %ko-基印刷 |   |                       |
|               |                                        | <b>バックアップ</b><br>※定期的なパッ | <b>/取得</b><br>ックアップを推奨   | 改します。         | パックアッ | 7\$8             |         |         |   |                       |
| 合われていたませ      |                                        | <b>バックアップ</b><br>ファイルの選択 | <b>復元</b><br>] ファイルが選択され | 1ていません        | 復元す   | 5                |         |         | J |                       |

1. バックアップを取得する。

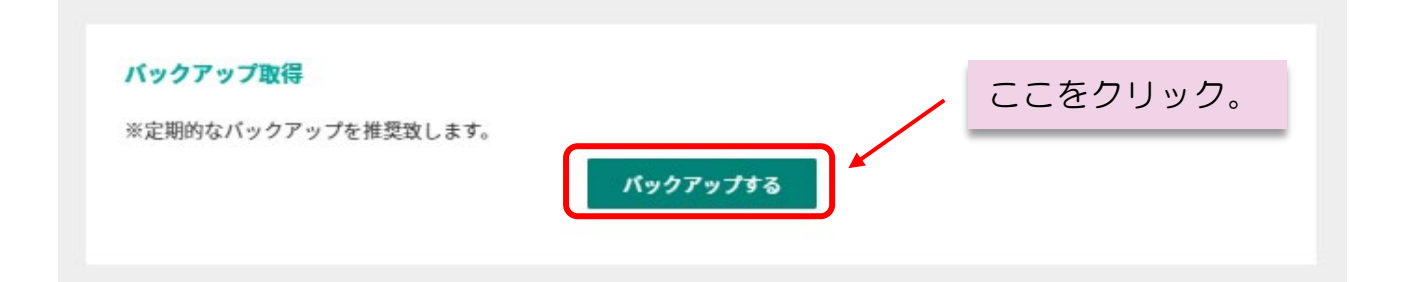

バックアップする ボタンを押すだけでバックアップデータのダウンロード
を開始します。なお、お使いのパソコンの設定にもよりますが、通常では "ダウンロードファイル"に記録されます。( "buckup" から始まる DAT ファイル)ダウンロードファイルより任意の場所へ保管して下さい。
本操作のみでバックアップは完了となります。

## 2. バックアップデータで復元する

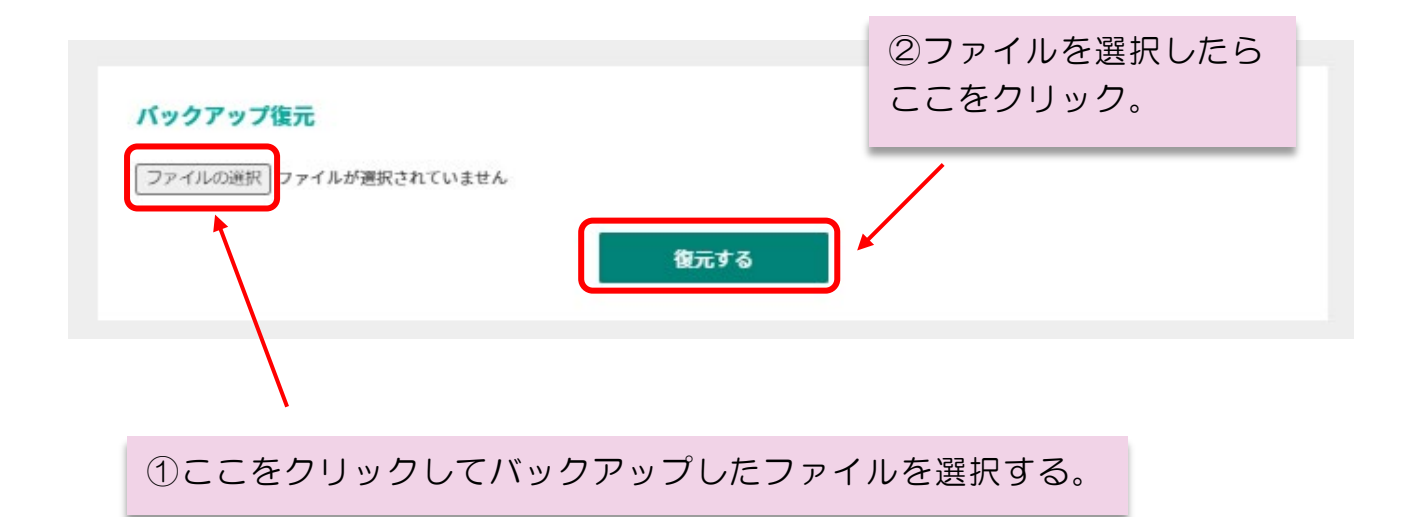

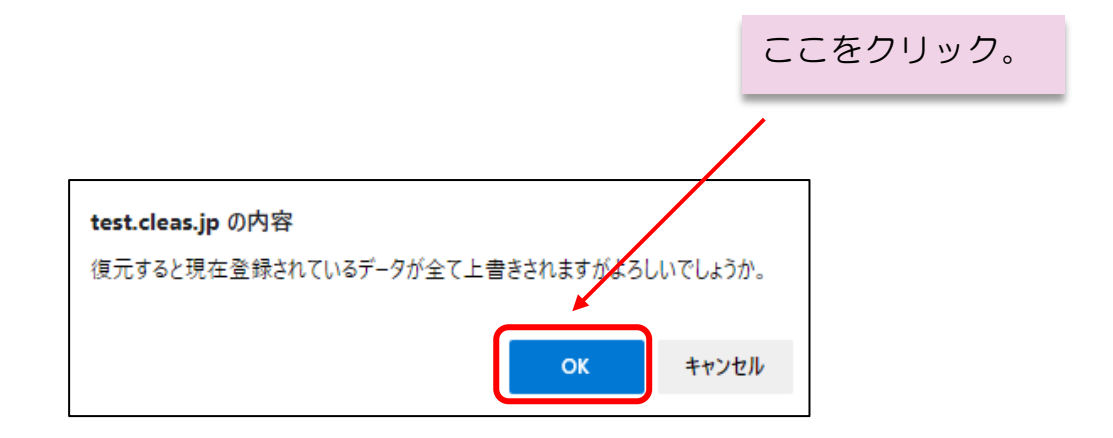

上記のメッセージボックスが表示されるので、OK ボタンをクリックする ことで復元が完了します。

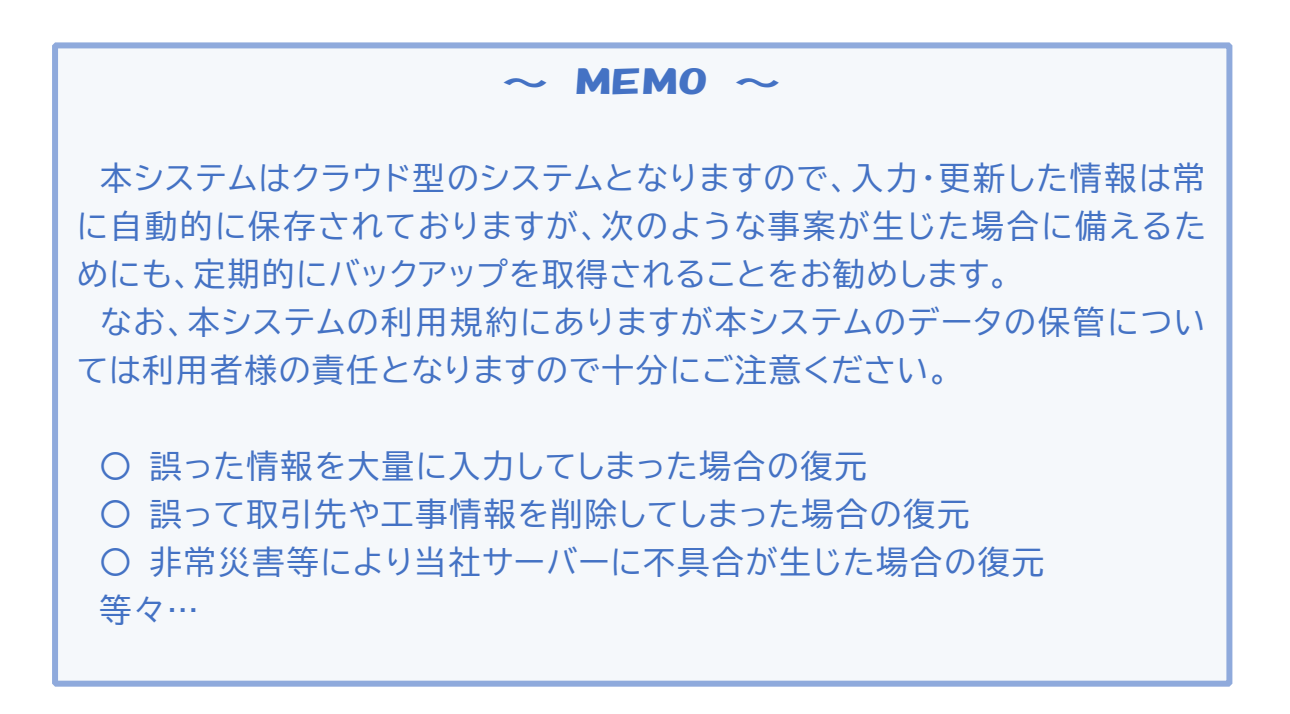